## PG Collision Services™

INVENTORY

## **CREAR UN PEDIDO**

|                            | esumen Pedidos Catálogi<br>+ Nuevo | o Niveles de Stock Uso Configuración Informes             |
|----------------------------|------------------------------------|-----------------------------------------------------------|
| Pedid<br>3                 | » Crear Nuevo Pedido               | En curso                                                  |
| Recibidos                  | » Crear Nueva<br>Devolución        | Fecha Pedido Número Pedido Tipo Distribuidor Coste Estado |
| <b>Devoluc</b><br>Abiertos |                                    |                                                           |
|                            |                                    |                                                           |
|                            |                                    |                                                           |

Abierta 🔽 Enviar Cancelar 124906 Tipo de Pedido Pedido Coste Total 55,00 € Firma de Confirmación Método de Entrega Envío Distribuidor E54 (VILALBA SASSERRA, ES) Número de Pedido 124906 Instrucciones especiales -Mixing Room Pedido Recomendado Limpiar Todo Cantidac Código Producto Descripción Estado Precio pedida Mixing Room Qty:1 1 Product(s) 55,00€ ENVIROBASE FINE WHITE PEAR 🕀 🖨 8 T452/E0.5 EA Å 1 (x1) P Active 55,00 € 4 Leer IIIIII Click en 0 «Enviar»

Escribir código

## PG Collision Services

INVENTORY

## **RECIBIR UN PEDIDO**

|                                                      |                                                                                                    | Recibiendo: A 5-2019-03-11                                        |            |
|------------------------------------------------------|----------------------------------------------------------------------------------------------------|-------------------------------------------------------------------|------------|
| Resumen Pedio                                        | idos Catálogo Niveles de Stock Uso Configuración Informes                                                                                                    | Confirmado por: [Pedro] X                                         | cibir Todo |
| + Nuevo                                              |                                                                                                    | Buscar producto o escanear código de BACKORDERS habilitadas       |            |
| didos                                                |                                                                                                    |                                                                   |            |
| iados (1)                                            | Núm. pedido Escha Redido Número Redido Tipo Distribuídor Costa Estado                                                                                                    | Mixing Room                                                       |            |
| ibidos<br>voluciones                                 | Auto-2019- 11/03/2019, 9:50, 124067, LABEL SASSERDA, 110.00 € Cureado                                                                                                    | Almacén Código Producto Descripción Cantidad Cantidad Diferencias | 5          |
| ertos (0)                                            |                                                                                                    | Mixing Room T400/E2 ENVIROBASE H.P 2 (x1) C C -2 EACH             |            |
|                                                      |                                                                                                    |                                                                   |            |
|                                                      | » Confirmar                                                                                                    | _                                                                 |            |
|                                                      | » Confirmar<br>» Imprimir Pedido                                                                                                    | Cancelar                                                          | Guardar    |
| P <u>PG Industries</u>   Headqua<br>PPG Industries I | » Confirmar     » Imprimir Pedido arters • One PPG Place Pittsburgh, PA 15272 USA   ©2019 PPG Industries • All Rights Reserved no es responsable de los errores de texto o precios en el catálogo. Los precios están sujetos a     » Imprimir por Almacén     | Cancelar                                                          | Guardar    |
| <u>PG Industries</u>   Headqua<br>PPG Industries I   | arters • One PPG Place Pittsburgh, PA 15272 USA   ©2019 PPG Industries • All Rights Reserveid<br>no es responsable de los errores de texto o precios en el catálogo. Los precios están sujetos a <b>Imprimir por Almacén</b>                                  | Cancelar                                                          | Guardar    |
| <u>PG Industries</u>   Headqua<br>PPG Industries I   | arters • One PPG Place Pittsburgh, PA 15272 USA   ©2019 PPG Industries • All Rights Reservei<br>no es responsable de los errores de texto o precios en el catálogo. Los precios están sujetos a<br><b>Imprimir por Almacén</b>                                | Cancelar                                                          | Guardar    |
| P <u>G Industries</u>   Headqua<br>PPG Industries I  | arters • One PPG Place Pittsburgh, PA 15272 USA   ©2019 PPG Industries • All Rights Reserved<br>no es responsable de los errores de texto o precios en el catálogo. Los precios están sujetos ; <b>Imprimir por Almacén</b>                                   | Cancelar                                                          | Guardar    |
| PG Industries   Headqua<br>PPG Industries I          | arters • One PPG Place Pittsburgh, PA 15272 USA   ©2019 PPG Industries • All Rights Reserveit<br>no es responsable de los errores de texto o precios en el catálogo. Los precios están sujetos :<br>Imprimir por Almacén                                      | Cancelar                                                          | Guardar    |
| PG Industries   Headqua<br>PPG Industries            | * Confirmar<br>* Imprimir Pedido<br>arters • One PPG Place Pittsburgh, PA 15272 USA   ©2019 PPG Industries • All Rights Reserver<br>no es responsable de los errores de texto o precios en el catálogo. Los precios están sujetos t<br>* Imprimir por Almacén | Cancelar                                                          | Guardar    |
| PG Industries   Headqua<br>PPG Industries            | » Confirmar » Imprimir Pedido » no es responsable de los errores de texto o precios en el catálogo. Los precios están sujetos ; » Imprimir por Almacén                                                                                                    | Cancelar                                                          | Guardar    |
| PG Industries   Headqua<br>PPG Industries            | * Confirmar<br>* Imprimir Pedido<br>* Imprimir Pedido<br>* Imprimir por Almacén<br>* Imprimir por Almacén                                                                                                    | Click en                                                          | Guardar    |